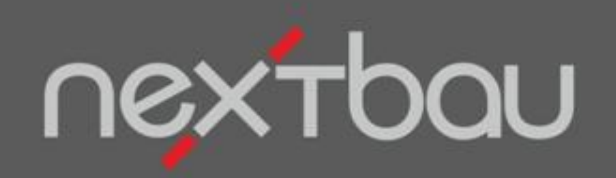

# SCHNELLEINSTIEG NACHTRAGSPREISE PRÜFEN

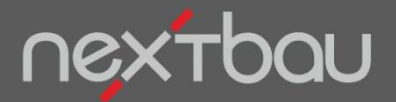

Schnelleinstieg – Nachtragspreise prüfen

#### Wie Sie Nachtragspreise prüfen und voraussehen können...

Nachtragspreise für Mehrmengen, Mindermengen, Leistungsänderungen, Wegfall von Leistungen, Zusätzliche Leistungen und verspäteten Baubeginn prüfen Sie jetzt wirksam mit der Prüf-Kalkulation von nextbau.

| △ Für eine zuverlässige                                                                                        | LV-Eigenschaften<br>Allgemein Vergabeinfo Auftragnehmer Auftraggeber Preise                                                                                                    | »      |
|----------------------------------------------------------------------------------------------------|----------------------------------------------------------------------------------------------------|--------|
| Prüf-Kalkulation bitte im<br>Auftrags-LV Kalkulations-<br>angaben passend zu Ihrem<br>Auftragnehmer auswählen. | Sonstige     EFB-Preis 221     EFB-Preis 222     Kalkulationsangaben       Auftragnehmer:     Bauhandwerker bis 7 AK       Lohngruppen:     West 2013                                                                                                    | •<br>• |
| konkrete Werte aus den vom<br>Auftragnehmer abgegebenen<br>EFB-Formblättern.                                   | Auf Grundlage dieser Angaben können Sie in einem Abrechnungs-LV Nachtragsforderungen auf<br>Ihre Plausibilität prüfen. Eine noch genauere Prüfung von Nachträgen ist möglich, wenn Sie die<br>EFB-Formblätter vom Auftragnehmer anfordern. Einfach die enthaltenen Werte unter "EFB-Preis<br>221" oder "EFB-Preis 222" eintragen. | 3      |
|                                                                                                    |                                                                                                    |        |

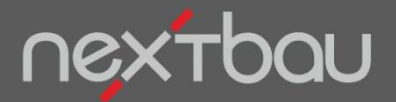

Mengenabweichungen SOLL-Menge / IST-Menge

#### Mengenabweichungen sofort im Blick

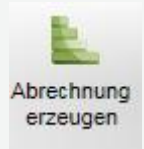

Nun erzeugen Sie ein Abrechnungs-LV um Ist-Mengen zu erfassen. Die Ampelfunktion signalisiert Ihnen jederzeit Mengenabweichungen gemäß VOB/B § 2.

|      |       |      | Mindermenge unter 9                    | rmenge unter 90% |            |            |            |                |           | Mengenabweichung +/- 10% |             |  |  |  |  |
|------|-------|------|----------------------------------------|------------------|------------|------------|------------|----------------|-----------|--------------------------|-------------|--|--|--|--|
|      |       |      |                                        |                  |            |            |            |                |           |                          |             |  |  |  |  |
| »    |       | ΟZ   | Bezeichnung                            | Einheit          | Vergabe-EP | SOLL-Menge | Vergabe-GB | Abrechnungs-EP | IST-Menge | Abrechungs-GB            | Fortschritt |  |  |  |  |
| A I  |       |      | Ausschreibung - Schillerplatz Mehrf    |                  |            |            | 13.306,75  |                |           | 14.632,20                |             |  |  |  |  |
| ech  | - 🗁   | 10   | Rohbauarbeiten Schillerplatz           |                  |            |            | 13.306,75  |                |           | 14.632,20                |             |  |  |  |  |
| 2    | 🕨 🗄 🔁 | 10   | Außenwände                             |                  |            |            | 1.594,00   |                |           | 1.988,88                 | $\frown$    |  |  |  |  |
| ă    | 8     | 15   | Deckenkonstruktionen                   |                  |            |            | 8.832,75   |                |           | 10.253,92                |             |  |  |  |  |
| A    | R     | 0010 | Schlitz schließen Mörtel MGIIa Steine  | m                | 3,10       | 5,000      | 15,50      | 3,10           | 5,200     | 16,12                    | 104,00 %    |  |  |  |  |
| rect | R     | 0015 | Schalung Deckenpl. GF-Schalungspl.     | m2               | 32,00      | 100,000    | 3.200,00   | 32,00          | 130,000   | 4.160, <mark>0</mark> 0  | 130,00 %    |  |  |  |  |
| Ĩ    | R     | 0020 | Schalung Aussparung T bis 20cm 500-    | St               | 27,50      | 2,000      | 55,00      | 27,50          | 2,100     | 57 75                    | 105,00 %    |  |  |  |  |
| SBL  | R     | 0025 | Betonstahlmatte B500 Lagermatte R28    | t                | 1.390,00   | 1,800      | 2.502,00   | 1.390,00       | 2,500     | 3.475 <mark>00</mark>    | 138,89 %    |  |  |  |  |
| 2    | R     | 0030 | Betonstabstahl B500A alle Durchmess    | t                | 1.495,00   | 0,200      | 299,00     | 1.495,00       | 0,190     | 284 05                   | 95,00 %     |  |  |  |  |
|      | R     | 0035 | Dämmschicht Ringanker EPS D 25mm       | m                | 3,50       | 35,000     | 122,50     | 3,50           | 35,500    | 124,25                   | 101,43 %    |  |  |  |  |
|      | R     | 0040 | Ortbeton Deckenpl. Stahlbeton C20/25   | m2               | 25,10      | 100,000    | 2.510,00   | 25,10          | 80,000    | 2.008,00                 | 80,00 %     |  |  |  |  |
|      | R     | 0045 | Schlitz herstellen Stahlbeton B 5-10cm | m                | 9,20       | 5,000      | 46,00      | 9,20           | 5,000     | 46,00                    | 100,00 %    |  |  |  |  |
|      |       | 0055 | Aussparung schließen Boten C20/25-1    | et.              | 20.50      | 2 000      | 50.00      | 20 50          | 2 000     | 50.00                    | 400.00.0    |  |  |  |  |

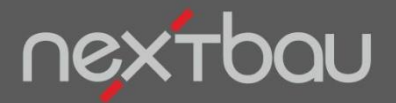

Positionen in Einzelprüfung übernehmen

### So einfach gehen Sie mit Nachträgen um

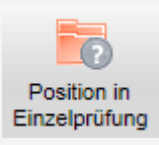

Im Fall von Nachträgen einfach markierte *Position in Einzelprüfung* übernehmen

|                   | 0010 0015 0020                 | Schlitz schließen Mörtel MGIIa Steine<br>Schalung Deckenpl. GF-Schalungspl.<br>Schalung Aussparung T bis 20cm 500- | m<br>m2<br>St | Position in Einzelprüfung |   | ,78<br>,00<br>,29 | 104,00 %<br>130,00 %<br>105,00 % |  |
|-------------------|--------------------------------|----------------------------------------------------------------------------------------------------|---------------|---------------------------|---|-------------------|----------------------------------|--|
|                   | einen neuen Nachtrag erstellen |                                                                                                    |               |                           |   |                   |                                  |  |
| Bestehe           | enden                          | Nachtrag                                                                                                    |               | Nachtragstyp              |   |                   |                                  |  |
| auswäh            | len od                         | ler neuen erstellen                                                                                                |               | Mehrmenge                 | • |                   |                                  |  |
|                   |                                |                                                                                                    |               | Nachtragsstatus           |   |                   |                                  |  |
| Nachtra<br>automa | gstyp<br>tisch z               | festlegen oder<br>zuordnen lassen                                                                                  |               | beantragt                 | * | l                 |                                  |  |

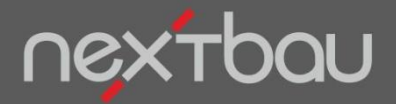

Übersicht Einzelprüfung

# Übersicht selbst bei zahlreichen Einzelnachträgen

| Abrechnung «         | <b>Q</b>            | Nr. | OZ                                                                                | Bezeichnung                                                          | Vergabe-EP | Nachtrags-I | Prüf-EP | Akzeptierter EP |
|----------------------|---------------------|-----|-----------------------------------------------------------------------------------|----------------------------------------------------------------------|------------|-------------|---------|-----------------|
| Abrechnungs-LV       | 0                   | 1   |                                                                                   | Nachtrag 01, Mehrmenge vom 2013-07-02                                |            |             |         |                 |
| ✓ Aufmaßprüfung      | 🕨 🔒 🕈 🗸             |     | 10.15.0015                                                                        | Schalung Deckenpl. GF-Schalungspl. H 2-3m                            | 32,00      | 31,50       | 29,43   | 30,00           |
| Aufmaße              | 0                   | 2   |                                                                                   | Nachtrag 02, Mindermenge vom 2013-07-15                              |            |             |         |                 |
| Erfassung            | Rait 🗸              |     | 10.15.0040                                                                        | Ortbeton Deckenpl. Stahlbeton C20/25 D 20cm                          | 25,10      | 26,75       | 25,98   | 26,00           |
| Übersicht            |                     | 3   |                                                                                   | Nachtrag 03, Leistungsänderunge vom 2013-07-20                       |            |             |         |                 |
| ▼ Nachträge          | Re 1 2              |     | 10.10.0010                                                                        | Mauerwerk Außenwand D 36,5cm KS L-R SFK12 RDK1,                      | 52,50      | 73,50       | 67,65   | 0,00            |
| Einzelprüfung        | = = =               | 4   |                                                                                   | Nachtrag 04, Zusätzliche Leistung vom 2013-07-20                     |            |             |         |                 |
| Ausgleichsberechnung | ₽∎.                 |     | 10.10.0030                                                                        | Zusätzliche Leistungs, Vertikale Schutzschicht                       | 0,00       | 24,50       | 16,34   | 0,00            |
|                      |                     | 5   |                                                                                   | Nachtrag 05, Wegfall vom 2013-08-01                                  |            |             |         |                 |
|                      |                     |     | 10.10.0020                                                                        | Kernbohrung Mauerziegel Durchm. 50-100mm I 17,5-20                   | 9,50       | 4,20        | 1,84    | 0,00            |
| Nachtragsart         | ng<br>ung<br>beginn |     | Sta<br>beantrage<br>geprüft un<br>geprüft un<br>Sachlich<br>unberech<br>zweifelha | atus<br>t<br>nd abgelehnt<br>nd anerkannt<br>anerkannt<br>tigt<br>ft |            |             |         |                 |

Schnelleinstieg – Nachtragspreise prüfen | © 2013 f:data GmbH

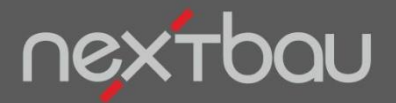

Vergabeposition nachbilden

## Nachtrags-Prüfung auf zuverlässiger Basis

| »        | <b>Q</b>            | Nr. | OZ         | Bezeichnung                                               | Vergabe-EP | Nachtrags-                                                                                                    | Prüf-EP | Nachtragspositions-Eigenschaften                                            |
|----------|---------------------|-----|------------|-----------------------------------------------------------|------------|----------------------------------------------------------------------------------------------------|---------|-----------------------------------------------------------------------------|
| Ab       | 8                   | 1   |            | Nachtrag 01, Mehrmenge vom 2013-07-02                     |            |                                                                                                    |         | Allgemein Preisangaben Vergabe Prüfung                                      |
| rech     | ) 📑 🗸               |     | 10.15.0015 | Schalung Deckenpl. GF-Schalungspl. H 2-3m                 | 32,00      | 31,50                                                                                                    | 29,43   | OZ aus LV 10.15.0015                                                        |
| Ē        | 0                   | 2   |            | Nachtrag 02, Mindermenge vom 2013-07-15                   |            |                                                                                                    |         | Kurztext Schalung Deckenpl, GF-Schalungspl, H 2-3m                          |
| 9        | Rei+ 🗸              |     | 10.15.0040 | Ortbeton Deckenpl. Stahlbeton C20/25 D 20cm               | 25,10      | 26,75                                                                                                    | 25,98   | Lanatovt                                                                    |
| <u> </u> | 8                   | 3   |            | Nachtrag 03, Leistungsänderunge vom 2013-07-20            |            |                                                                                                    |         |                                                                             |
| Izel     | Rai 🖉 💿             |     | 10.10.0010 | Mauerwerk Außenwand D 36,5cm KS L-R SFK12 RDK1,           | 52,50      | 73,50                                                                                                    | 67,65   |                                                                             |
| ם        |                     | 4   |            | Nachtrag 04, Zusätzliche Leistung vom 2013-07-20          |            |                                                                                                    |         | Schalung Deckennlatte, Schalungshaut für Betonflächen ohne Anforderung, aus |
| Ē        | P 🗉 🗩               |     | 10.10.0030 | Zusätzliche Leistungs, Vertikale Schutzschicht            | 0,00       | 24,50                                                                                                    | 16,34   | GF-Schalungsplatten DIN 68791, Höhe der Betonunterseite über 2 bis 3 m.     |
| 9        |                     | 5   |            | Nachtrag 05, Wegfall vom 2013-08-01                       |            |                                                                                                    |         |                                                                             |
|          | <mark>₽</mark> =⊃ × |     | 10.10.0020 | Kernbohrung Mauerziegel Durchm. 50-100mm T 17,5-20        | 9,50       | 4,20                                                                                                    | 1,84    |                                                                             |
|          |                     |     |            | Preisanteile des Vergabepre<br>aus der nachgebildeten Pos | t          | Vergabe-EP     Nachgebildeter Preis       Einheitspreis     32,00 EUR     31,21 EUR       Preisanteile     25,89 EUR     25,89 EUR       Löhne     26,55 EUR     5,32 EUR       Stoffe     5,45 EUR     5,32 EUR       Geräte     0,00 EUR     0,00 EUR       Nachunternehmer     0,00 EUR     0,00 EUR       Nachunternehmer     0,00 EUR     0,00 EUR |         |                                                                             |

Liegen Ihnen für den Vergabepreis der Nachtragsposition keine Preisanteile vor, können Sie diese bequem mit DBD-BauPreise EFB nachbilden.

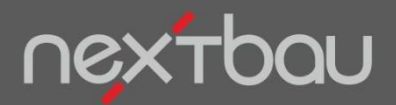

Prüfung von Nachtragspreisen

## Prüf-EP per Knopfdruck

|     | 0      | Nr                                                                                               | 07         | Pezeichnung                                      | Vergabe-EP | Nachtrage-          | Drüf-ED        | Nachtragenositions, Figenso | haften               |                        |              |  |  |  |
|-----|--------|--------------------------------------------------------------------------------------------------|------------|--------------------------------------------------|------------|---------------------|----------------|-----------------------------|----------------------|------------------------|--------------|--|--|--|
| ″×∣ |        | 111.                                                                                             | 02         | Nachtrag 04, Mahrmanga yam 2042 07 02            | vergabe-Li | Nachu ayo-i         | TUPLI          | Alleemain Dreisengehen      |                      |                        |              |  |  |  |
| Fe  |        | 1                                                                                                | 10.15.0015 | Scholung Deckennel, CE Scholungenel, H.2.2m      | 22.00      | 21.50               | 20.42          | Aigemein Preisangaben       |                      |                        |              |  |  |  |
| ŝ   |        | 2                                                                                                | 10.15.0015 | Nachtrag 02, Mindermenge vom 2012 07 15          | 32,00      | 51,00               | 29,43          | Berechnung Vergütung Meh    |                      |                        |              |  |  |  |
| 5   |        | 2                                                                                                | 40.45.0040 | Nachtrag uz, mindermenge vom zur3-07-15          | 25.40      | 00.75               | 25.00          | Vergabe-EP                  | Vergabe-EP           |                        |              |  |  |  |
| 1   | 12≣∔ √ | •                                                                                                | 10.15.0040 | Ortbeton Deckenpi. Stanibeton C20/25 D 20cm      | 25,10      | 20,75               | 25,98          | SOLL-Menge                  |                      |                        | 100,000 m2   |  |  |  |
| ₩.  |        | 3                                                                                                |            | Nachtrag 03, Leistungsanderunge vom 2013-07-20   | 50.50      | 70.50               |                | SOLL-Menge + 10 %           |                      |                        | 110,000 m2   |  |  |  |
| E   | 💽      |                                                                                                  | 10.10.0010 | Mauerwerk Außenwand D 36,5cm KS L-R SFK12 RDK1,  | 52,50      | 73,50               | 67,65          | IST-Menge                   |                      |                        | 130,000 m2   |  |  |  |
| ă I | 8      | 4                                                                                                |            | Nachtrag 04, Zusätzliche Leistung vom 2013-07-20 |            |                     |                | Mehrmenge                   | 130,000 m2 -         | 110,000 m2 =           | 20,000 m2    |  |  |  |
| ۶.  | P 🗉 🖲  |                                                                                                  | 10.10.0030 | Zusätzliche Leistungs, Vertikale Schutzschicht   | 0,00       | 24,50               | 16,34          | - DOK Astall                |                      |                        |              |  |  |  |
| ~ I | 8      | 5                                                                                                |            | Nachtrag 05, Wegfall vom 2013-08-01              |            |                     |                | BGK-Antell                  | all                  |                        |              |  |  |  |
|     | ₽= ×   | Rei⊟ 🛪 10.10.0020 Kernbohrung Mauerziegel Durchm. 50-100mm T 17,5-20 9,50 4,20 1,84 🔲 AGK-Anteil |            |                                                  |            |                     |                |                             |                      |                        | 3,68         |  |  |  |
|     |        |                                                                                                  |            |                                                  |            |                     |                | Prüf-EP für Mehrmenge       | [EP]<br>32,00 EUR/m2 | [BGK]<br>2,57 EUR/m2 = | 29,43 EUR/m2 |  |  |  |
|     |        |                                                                                                  |            |                                                  |            |                     |                | Vergütung                   | EP                   | Menge                  | GB           |  |  |  |
|     |        |                                                                                                  |            |                                                  |            |                     |                | 1. für SOLL-Menge + 10 %    | 32.00 EUR/m2 x       | 110.000 m2 =           | 3.520.00 EUR |  |  |  |
|     |        |                                                                                                  |            |                                                  |            |                     |                | 2. für Mehrmenge            | 29.43 EUR/m2 x       | 20.000 m2 =            | 588.60 EUR   |  |  |  |
|     |        |                                                                                                  |            |                                                  |            |                     |                | Gesamtvergütung             |                      | 4.108.60 EUR           |              |  |  |  |
|     | (      |                                                                                                  |            |                                                  |            |                     |                | Gooding                     |                      |                        |              |  |  |  |
|     |        |                                                                                                  | Jach       | tragenrüfung orfolgt                             |            |                     |                |                             |                      |                        |              |  |  |  |
|     |        |                                                                                                  | vauli      | liayspiuluily enoigi                             |            |                     |                |                             |                      |                        |              |  |  |  |
|     |        | to                                                                                               | motic      | seh Sehen können                                 | Sin d      | io                  |                | Vergleich Nachtrag/Drüfung  |                      |                        |              |  |  |  |
|     | au     | ιΟI                                                                                              | IIdli      |                                                  | Sie u      | IE                  |                | Nachtra                     | ac EP                | Drüf ED                | Abwoichung   |  |  |  |
|     |        |                                                                                                  |            |                                                  |            |                     |                | 140104                      |                      |                        | Abweichung   |  |  |  |
|     | і Ве   | re                                                                                               | cnnu       | ind des Prut-EP anz                              | zeide      | n                   |                | 31,50 EU                    |                      | 29,43 EUR/m2           | -0,57 %      |  |  |  |
|     |        |                                                                                                  |            |                                                  |            | (110,000 m2 x 32,00 | ) EUR) (110,00 | 00 m2 x 32,00 EUR)<br>+     |                      |                        |              |  |  |  |
|     |        |                                                                                                  |            |                                                  |            |                     |                |                             | JR/m2) (20,000 n     |                        |              |  |  |  |
|     |        |                                                                                                  | JUSU       |                                                  |            |                     |                | 4.150,0                     | 0 EUR                | 4.108,60 EUR           | -41,40 EUR   |  |  |  |
|     | 4      |                                                                                                  |            |                                                  |            |                     | Ľ              | l · · · ·                   |                      |                        |              |  |  |  |

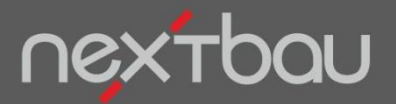

Nachtragsposition nachbilden bei Leistungsänderungen

## Leistungsänderungen mühelos bewerten

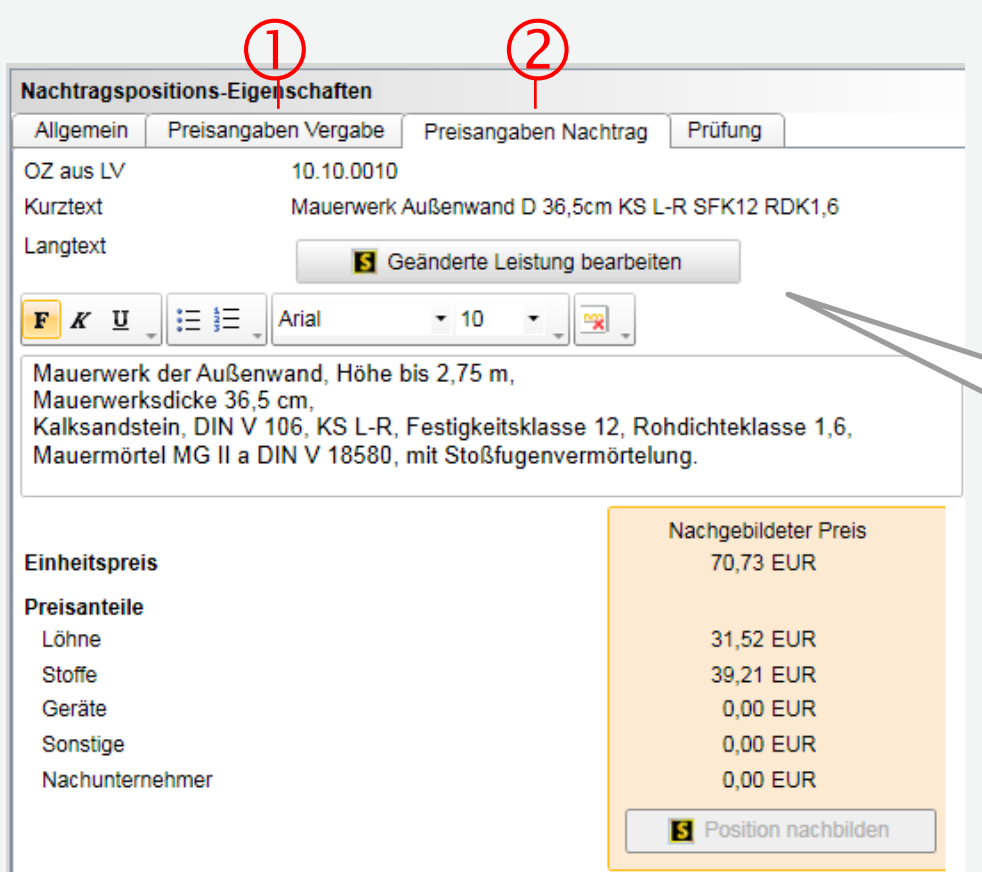

Bei Leistungsänderungen bilden Sie

- 1. Die Preisanteile des Vergabepreises
- 2. zusätzlich die abgewandelte Position mit DBD-Daten nach.

△ DBD-Positionen können Sie über *Geänderte Leistung bearbeiten* direkt als Leistungsänderung abwandeln.

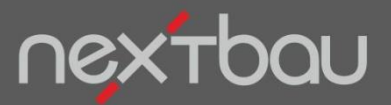

Ermittlung des Änderungsfaktors bei Leistungsänderungen

## Nachvollziehbarer Prüf-EP

△ Aus den nachgebildeten Preisen für ① Vergabe- und ② Nachtragsposition (abgewandelte Leistung) errechnet sich der *Änderungsfaktor*.

Vereinbarter Preis ③ x Änderungsfaktor ergibt den Prüf-EP ④.

| Nachtragspositions-Eigenschaften |                     |          |            |              |                   |            |           |  |  |  |  |  |
|----------------------------------|---------------------|----------|------------|--------------|-------------------|------------|-----------|--|--|--|--|--|
| Allgemein                        | Preisangaben Verg   | jabe 🛛   | Preisanga  | ben Nachtrag | Prüfung           | ,          |           |  |  |  |  |  |
| Berechnung                       | des Prüf-EP bei Le  | istung   | sänderung  |              |                   |            |           |  |  |  |  |  |
|                                  | Nach                | ngebilde | eter Preis |              | Preis             |            | Faktor    |  |  |  |  |  |
| Vergabe-EP                       | (1)                 | 54,89    | EUR/m2     | (3) 52,50 E  | UR/m2             |            | 0,956     |  |  |  |  |  |
| Prüf-EP                          | (2)                 | 70,73    | EUR/m2     | (4) 67,65 E  | UR/m2             |            |           |  |  |  |  |  |
| Änderungsfal                     | ktor                |          | 1,290      | $\bigcirc$   |                   |            |           |  |  |  |  |  |
| Berechnung r                     | mit Änderungsfaktor |          | 1,290      |              | 52,50 x 1,        | 290 = 67,6 | 5 EUR/m2  |  |  |  |  |  |
| Berechnung r                     | mit Faktor          |          | 0,956      |              | 70,73 x 0,        | 956 = 67,6 | 5 EUR/m2  |  |  |  |  |  |
| Vergleich na                     | ch EFB 223          |          |            |              |                   |            |           |  |  |  |  |  |
|                                  | Löhne               | Stoffe   | Geräte     | SoKo         | NU                | EP         |           |  |  |  |  |  |
| EP aus Auftra                    | ag 21,73            | 30,77    | 0,00       | 0,00         | 0,00              | 52,50      |           |  |  |  |  |  |
| EP für Nachtr                    | ag 30,15            | 37,50    | 0,00       | 0,00         | 0,00              | 67,65      |           |  |  |  |  |  |
| Vergleich Na                     | chtrag/Prüfung      |          |            |              |                   |            |           |  |  |  |  |  |
|                                  | Nachtrags-          | EP       |            | F            | Prüf-EP           | A          | bweichung |  |  |  |  |  |
|                                  | 73,50 EUR/          | m2       | 67,65 E    | UR/m2        |                   | -7,96 %    |           |  |  |  |  |  |
|                                  | 30,000              | m2       | 30,0       | 000 m2       |                   |            |           |  |  |  |  |  |
|                                  | 73 50 EUR/          | m2       |            | 67.65 E      | X<br>67.65 EUP/m2 |            |           |  |  |  |  |  |
|                                  | 2.205,00 E          | UR       | 2.029,5    | -17          | 75,50 EUR         |            |           |  |  |  |  |  |

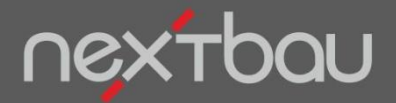

Ausgleichsberechnung

### Einfach Ausgleichsberechnung statt mehrfach Einzelnachträge

Als Alternative zu Einzelnachträgen steht die Ausgleichsberechnung über alle Minder- und Mehrleistungen zur Verfügung. So müssen einzelne Nachtragspreise weder geprüft noch verhandelt werden.

| Abrechnung «                      |             | Nr.       | Bezeichnung                                                       | ME | SOLL-Menge | IST-Menge | Differenz | Abrechnungs-EP | Abrechnung | Differenz GB |
|-----------------------------------|-------------|-----------|-------------------------------------------------------------------|----|------------|-----------|-----------|----------------|------------|--------------|
| Abrechnungs-LV                    | 02-         | 1         | Neue Ausgleichsberechnung vom 2013-08-05                          |    |            |           |           |                |            |              |
| <ul> <li>Aufmaßprüfung</li> </ul> | = 📂         | 1.1       | Unterdeckung aus Leistungsminderung                               |    |            |           |           |                |            |              |
| Aufmaße                           | <b>R</b> ∎+ | 10.15.004 | Ortbeton Deckenpl. Stahlbeton C20/25 D 20cm                       | m2 | 100,000    | 80,000    | -20,000   | 24,00          | 1.920,00   | -480,00      |
| Erfassung                         | Re I +      | 10.20.001 | Untergrund reinigen Beton Klebstoffreste Schleifen                | m2 | 100,000    | 80,000    | -20,000   | 3,00           | 240,00     | -60,00       |
| Übersicht                         | Re I +      | 10.20.002 | Trittschalldämmschicht PS-Hartschaum EPS 20-2mm 20MN/m3 0,035W/mK | m2 | 100,000    | 75,000    | -25,000   | 3,11           | 233,25     | -77,75       |
| ▼ Nachträge                       | <b>R</b> ∎+ | 10.20.003 | Calciumsulfatestrich Estrich auf Dämmschicht F5 D 40mm            | m2 | 100,000    | 75,000    | -25,000   | 16,00          | 1.200,00   | -400,00      |
| Einzelprüfung                     |             |           | Summe aus 1.1 Unterdeckung aus Leistungsminderung                 |    |            |           |           |                |            | -1.017,75    |
| Ausgleichsberechnung              |             | 1.2       | Überdeckung aus Leistungsmehrung                                  |    |            |           |           |                |            |              |
|                                   | <b>R</b> it | 10.15.001 | Schalung Deckenpl. GF-Schalungspl. H 2-3m                         | m2 | 100,000    | 130,000   | 20,000    | 25,00          | 3.250,00   | 500,00       |
|                                   | <b>R</b> it | 10.15.002 | Betonstahlmatte B500 Lagermatte R257                              | t  | 1,800      | 2,500     | 0,520     | 1.099,00       | 2.747,50   | 571,48       |
|                                   | <b>R</b> it | 10.20.001 | Untergrund ausgleichen Ausgleichsestrich D bis 3mm                | m2 | 100,000    | 115,000   | 5,000     | 1,20           | 138,00     | 6,00         |
|                                   | <b>R</b> it | 10.20.002 | Trennschicht PE-Folie einlagig D 0,2mm                            | m2 | 100,000    | 120,000   | 10,000    | 0,99           | 118,80     | 9,90         |
|                                   | Re 1        | 10.20.003 | Zugabe Stahlfaser Menge 20 kg/m3 D 45mm                           | m2 | 100,000    | 112,000   | 2,000     | 2,65           | 296,80     | 5,30         |
|                                   |             |           | Summe aus 1.2 Überdeckung aus Leistungsmehrung                    |    |            |           |           |                |            | 1.092,68     |
|                                   | + 🛅         | 1.3       | Über- oder Unterdeckung aus Leistungsänderung                     |    |            |           |           |                |            |              |
|                                   |             |           | Summe aus 1 Neue Ausgleichsberechnung vom 2013-08-05              |    |            |           |           |                |            | 74,93        |
|                                   |             |           | Überdeckung                                                       |    |            |           |           |                |            | 74,93        |
|                                   |             |           | Erstattungsbetrag (8,84% von 74,93 EUR)                           |    |            |           |           |                |            | 6,62         |

Bei der Ausgleichsberechnung werden Über- und Unterdeckungen von Gemeinkosten und Gewinn positionsübergreifend ausgeglichen. Die dafür nötige aufwändige Berechnung führt nextbau automatisch durch.